INSTRUCTIVO PARA SOLICITAR CRÉDITOS A TRAVÉS DE LA OFICINA VIRTUAL

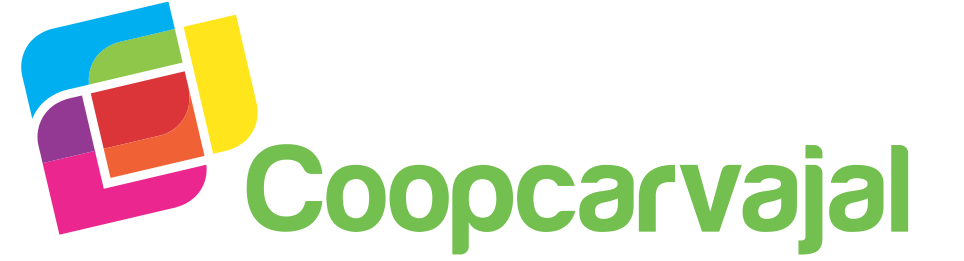

¡Es tiempo de ayudarnos, es tiempo de construir juntos!

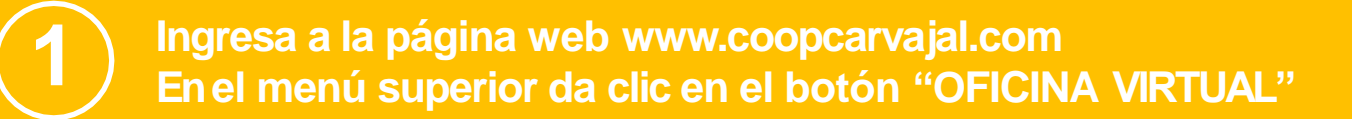

## INGRESA EN www.coopcarvajal.com

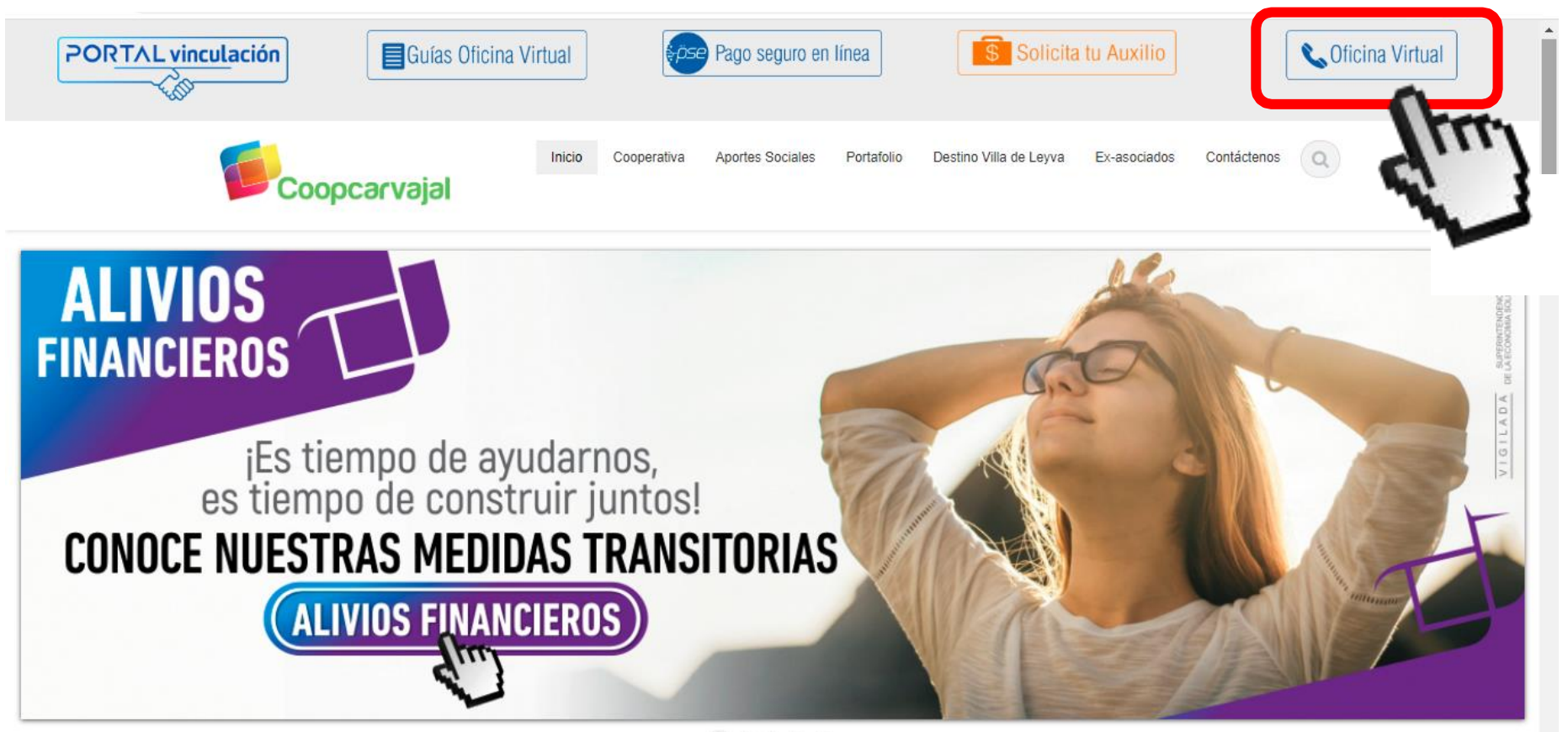

2 Digita tu número de cédula en la opción "IDENTIFICACIÓN" y tu clave personal en la opción "CLAVE".

<u>Nota:</u> Si no conoces tu clave solicítala al correo : auxiliar.cartera2@coopcarvajal.com o al número de teléfono 350 822 3196.

|       | Identificacion (management                               |                  |
|-------|----------------------------------------------------------|------------------|
| E     | Coopcarvaial Clave                                       |                  |
|       |                                                          | Recuperar clave? |
| LINIX | Sistemas Enlinea S.A. Todos los derechos reservados 2010 | LIND             |
|       |                                                          |                  |

INIX

Si necesitas recuperar la clave, digita tu número de cédula en la opción "IDENTIFICACIÓN" y da clic en el botón "RECUPERAR CLAVE". <u>Nota: Revisa tu correo electrónico registrado.</u>

| C |           |                                                             |                                                                                |  |
|---|-----------|-------------------------------------------------------------|--------------------------------------------------------------------------------|--|
|   |           | Por favor, ingrese si<br>nueva clave de acci<br>electrónico | u documento de identidad y su<br>eso sera no <mark>tific</mark> ada por correo |  |
|   |           | Identificación                                              | )                                                                              |  |
|   | coopcarva | <b>     </b>                                                | ecuperar clave ir al Inicio                                                    |  |

Sistemas Enlinea S.A. Todos los derechos reservados 2010

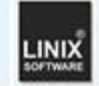

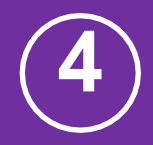

Una vez ingreses, debes dar clic en la opción "OBTENER PRODUCTOS Y SERVICIOS" - "CRÉDITO". A continuación encontrarás las modalidades de crédito a las cuales puedes acceder

## INFORMACIÓN DEL CLIENTE

| Nombre del cliente |   | Identificación |              |
|--------------------|---|----------------|--------------|
| Medio de pago      |   | Sueldo Básico  | S***,***,*** |
| Capacidad de Pago  | × | Antiguedad     |              |
|                    |   |                |              |

## OPCIONES PARA EL CLIENTE

| Mis productos y<br>servicios | Obtener productos y servicios | réditos  | Certificaci<br>descar | iones y Po<br>gas | QRS<br>Tra  | Pagos y<br>nsferencias | Mis Datos<br>Personale | s Estado d<br>es cuenta | e                                |                     |
|------------------------------|-------------------------------|----------|-----------------------|-------------------|-------------|------------------------|------------------------|-------------------------|----------------------------------|---------------------|
| Aportes Ahorros              | Crédito                       | Tarjetas | Otras<br>Obligaciones | Descuentos        | Codeudas    | Novedades              | Transfere<br>Solidar   | encia<br>ria            |                                  |                     |
| Mis Aportes                  | Denósito                      | Lan      |                       |                   |             |                        |                        |                         |                                  |                     |
| A continuacion se detal      | a Término                     | 1        |                       |                   |             |                        |                        |                         |                                  |                     |
| Obligación                   | Auxilios                      |          | go mensual            | Saldo al (        | corte       | Pendiente<br>de pago   |                        | Fecha de<br>Vencimiento | Valor del<br>próximo vencimiento | Solicitud de Retiro |
| 1 - 1130600192               | APORTES ORDINARIOS            |          | \$38,100.00           | ) \$1             | ,146,657.00 |                        | \$.00                  | 04/30/2020              | \$19,050.00                      | <i>_</i>            |
|                              | Total aportes y aho           | rros     | \$38,100.00           | ) \$1             | ,146,657.00 |                        | \$.00                  |                         | \$19,050.00                      |                     |

Sistemas Enlinea S.A. Todos los derechos reservados COPYRIGHT 2010

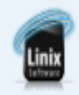

Cambiar mi clave

| Grupo<br>Sister                             | nas Enlínea                                   |                   |                                |            |                           |                         | CONSULT               | A WEB             |                    |
|---------------------------------------------|-----------------------------------------------|-------------------|--------------------------------|------------|---------------------------|-------------------------|-----------------------|-------------------|--------------------|
| Nombre del client                           | e ROMERO ACOSTA L                             | ILIANA            |                                |            |                           |                         | Identificación        | 51978366          |                    |
| Medio de pag                                | 8- COOPERATIVA                                |                   |                                |            |                           |                         | Sueldo Básico         | \$***.***         |                    |
| Capacidad de Pag                            | 0 -                                           |                   |                                |            |                           |                         | Antiguedad            | 237 meses         |                    |
| OPCIONES PARA EL                            | CLIENTE                                       |                   |                                |            |                           |                         |                       |                   | 🔜 Cambiar mi clave |
| Mis productos y<br>servicios                | Obtener productos y servicios                 | Créditos          | Certificaciones y<br>descargas | PQRS       | Pagos y<br>Transferencias | Mis Datos<br>Personales | Estado de<br>cuenta   |                   |                    |
| Crédito Depósi<br>a Térmi                   | to<br>no Auxilios                             |                   |                                |            |                           |                         |                       |                   |                    |
| sistente Para Sim                           | ulación Y Solicitud De C                      | réditos           |                                |            |                           |                         |                       |                   |                    |
| continuación enconti<br>bre el nombre de la | ará las diferentes líneas d<br>línea deseada. | e crédito disponi | ibles en COOPCARVAJAL          | Si desea s | imular un nuevo créo      | dito, solo haga clic    | k sobre el ícono "Sir | mular y Solicitar | " que se encuentra |

| Expandir<br>o<br>Contraer | Código<br>Producto | Descripción         | Requisitos Básicos                                                                                                    |
|---------------------------|--------------------|---------------------|----------------------------------------------------------------------------------------------------|
| e                         | 16                 | ALIVIOS FINANCIEROS | Este proceso tiene como finalidad conocer su primera intensión de solicitud de crédito, por lo tanto esta solicitud<br>será estudiada, analizada y resuelta con base a los reglamentos y políticas de Coopcarvajal. |
| C                         | 3                  | CREDITOS            | Este proceso tiene como finalidad conocer su primera intensión de solicitud de crédito, por lo tanto esta solicitud<br>será estudiada, analizada y resuelta con base a los reglamentos y políticas de Coopcarvajal. |
|                           |                    |                     |                                                                                                    |
|                           |                    |                     |                                                                                                    |

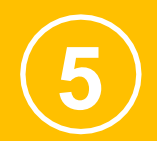

Cuando despliegues el botón 💮 " ALIVIOS FINANCIEROS" debes seleccionar la opción de crédito que se ajuste a tu necesidad:

- a. <u>Credisolidario:</u> hasta \$1.000.000 para pagar a 12 meses.
- b. <u>Credisolidario Especial</u>: hasta \$4.000.000 para pagar en una sola cuota dentro de 6 meses.

| lis p<br>se        | roductos y<br>rvicios  | Obt                         | ener productos y<br>servicios  | Créditos         | Certificaciones y<br>descargas | PQRS         | Pagos y<br>Transferencias                              | Mis Datos<br>Personales | Estado de<br>cuenta                        |                |                                                                                                    |
|--------------------|------------------------|-----------------------------|--------------------------------|------------------|--------------------------------|--------------|--------------------------------------------------------|-------------------------|--------------------------------------------|----------------|----------------------------------------------------------------------------------------------------|
| 1.00               | Depó                   | isito                       |                                |                  |                                |              |                                                        |                         |                                            |                |                                                                                                    |
| Gredito            | alen                   | mino A                      | uxilios                        |                  |                                |              |                                                        |                         |                                            |                |                                                                                                    |
| istente            | e Para Si              | nulación                    | Y Solicitud De Ci              | réditos          |                                |              |                                                        |                         |                                            |                |                                                                                                    |
| ntinua<br>re el no | ción enco<br>mbre de l | ntrará las (<br>la línea de | diferentes líneas de<br>seada. | crédito disponil | bles en COOPCARVAJAL           | . Si desea s | imular un nuevo créd                                   | lito, solo haga clic    | k sobre el ícono '                         | "Simular y S   | Solicitar" que se eno                                                                                                    |
| andir<br>o         | Código                 |                             |                                | Descripción      |                                |              |                                                        | F                       | equisitos Básicos                          |                |                                                                                                    |
| ntraer             | }                      | CREDITOS                    |                                |                  |                                | Este pi      | roceso tiene como finalio<br>ada, analizada y resuelta | dad conocer su prim     | era intensión de so<br>amentos y políticas | licitud de cré | dito, por lo tanto esta s<br>vaial                                                                                                    |
|                    | 0                      | ódigo                       |                                |                  | Descrinción                    |              |                                                        | Evalua                  | r <b>ogra</b>                              |                | Simular y Solicitar                                                                                                    |
|                    |                        | 102                         | IMPREVISTOS DO                 | VESTICOS         | e compoion                     |              |                                                        | Condicio                | nes vero                                   |                |                                                                                                    |
|                    |                        | 108                         | EXTRAORDINARIO                 | )                |                                |              |                                                        | Č.                      |                                            | 1              | Suu)                                                                                                    |
|                    | 8                      | 103                         | EDUCACION LARG                 | O PLAZO - EDUO   | CATE                           |              |                                                        | Č,                      |                                            | 1              | 2                                                                                                    |
|                    |                        | 1111                        | SOAT                           |                  |                                |              |                                                        | Č.                      |                                            | 1              | Č,                                                                                                    |
|                    |                        | 112                         | IMPUESTOS SEGU                 | IROS Y OTROS     |                                |              |                                                        | 1                       |                                            | 1              | 1                                                                                                    |
|                    |                        | 115                         | EDUCACION                      |                  |                                |              |                                                        | 1                       |                                            | 1              | 1                                                                                                    |
|                    | 1                      | 201                         | PROMOCION COM                  | PRA DE CARTER    | A                              |              |                                                        | 1                       |                                            | 1              | 1                                                                                                    |
|                    | 1                      | 202                         | SALVAMENTO                     |                  |                                |              |                                                        | 1                       |                                            | /              | 1                                                                                                    |
|                    |                        | 129                         | TRATAMIENTOS O                 | DONTOLÓGICOS     | 1                              |              |                                                        | 1                       |                                            | /              | 1                                                                                                    |
|                    |                        | 167                         | RAPIDO PROMOC                  | ONAL             |                                |              |                                                        | 1                       |                                            | /              | 1                                                                                                    |
|                    |                        | 201                         | VIVIENDA                       |                  |                                |              |                                                        | 1                       |                                            | /              | 1                                                                                                    |
|                    |                        | 202                         | VIVIENDA USADA                 |                  |                                |              |                                                        | 1                       |                                            | /              | 1                                                                                                    |
|                    |                        | 204                         | SEGUNDA VIVIEND                | A                |                                |              |                                                        | 1                       |                                            | /              | 1                                                                                                    |
|                    |                        | 205                         | REPARACION/REM                 | IODELACIÓN - C   | ON HIPOTECA                    |              |                                                        | 1                       |                                            | /              | 1                                                                                                    |
|                    |                        | 206                         | REPARACION/REM                 | IODELACIÓN - SI  | N HIPOTECA                     |              |                                                        | 1                       |                                            | /              | ×                                                                                                    |
|                    | :                      | 20P                         | 20 PLUS                        |                  |                                |              |                                                        | 1                       |                                            | /              | 1                                                                                                    |
|                    |                        | 304                         | SEGUROS Y SERV                 | ICIOS            |                                |              |                                                        | ×                       |                                            | /              | <ul> <li>Image: A set of the set of the</li></ul> |
|                    |                        | 802                         | EXTRA EXTRA                    |                  |                                |              |                                                        | 1                       |                                            | /              | 1                                                                                                    |
|                    |                        | 810                         | ORDINARIO                      |                  |                                |              |                                                        | ~                       |                                            | /              | ~                                                                                                    |

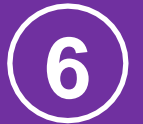

Una vez ingresas a la opción de "CRÉDITOS", debes seleccionar la modalidad de crédito que necesitas, dando clic 🖌 en la columna Simular y Solicitar.

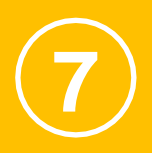

Da clic en la pestaña "CRÉDITO" y selecciona dentro del menú desplegable "VALOR A SIMULAR" la opción disponible de acuerdo con tu necesidad. Una vez la elijas, debes hacer clic en "SIGUIENTE".

| OPCIONES P   | ARA EL CL             | IENTE                            |          |                                |      |                           |                         |                     | 🖘 🖓 Cambiar mi clave |
|--------------|-----------------------|----------------------------------|----------|--------------------------------|------|---------------------------|-------------------------|---------------------|----------------------|
| Mis produ    | ctos y<br>ios         | Obtener productos y<br>servicios | Créditos | Certificaciones y<br>descargas | PQRS | Pagos y<br>Transferencias | Mis Datos<br>Personales | Estado de<br>cuenta |                      |
| Crédito      | Depósito<br>a Término | Auxilios                         |          |                                |      |                           |                         |                     |                      |
| Asistente Pa | ra Simula             | ción Y Solicitud De Cr           | éditos   |                                |      |                           |                         |                     |                      |

A continuación encontrará las diferentes líneas de crédito, presentando los montos máximos disponibles de acuerdo al reglamento de créditos de la entidad. Si desea simular un monto menor o un valor de cuota o plazo diferente, haga click sobre el nombre de la línea deseada

| Condiciones de<br>simulacion | Variables de<br>calculo | Abonos<br>Extraordinarios | Recoger Creditos         | Ciclo de<br>Amortizaci <sup>L</sup> | Codeudores                | Medios de<br>desembolso | Datos<br>complementarios | Aceptacion | Req<br>gen |
|------------------------------|-------------------------|---------------------------|--------------------------|-------------------------------------|---------------------------|-------------------------|--------------------------|------------|------------|
|                              |                         |                           |                          |                                     |                           | Ð                       |                          |            |            |
|                              |                         |                           | Seleccione el dato que o | desea suministrar:                  | Número de cuotas a pag    | jar ▼                   |                          |            |            |
|                              |                         |                           |                          | Valor a simular:                    | Valor de la cuota periódi | ica                     |                          |            |            |
|                              |                         |                           |                          | Siguiente                           | Número de cuotas a pag    | gar                     |                          |            |            |
|                              |                         |                           |                          | ď,                                  |                           |                         |                          |            |            |

En la pestaña "CRÉDITO" selecciona dentro del menú desplegable "VALOR A SIMULAR" la opción disponible de acuerdo con tu necesidad. Una vez lo eliges, debes hacer clic en "SIGUIENTE".

| OPCIONES PA | ARA EL CLI          | ENTE            |       |          |                                |      |                           |                         |                     | ~~@ C |
|-------------|---------------------|-----------------|-------|----------|--------------------------------|------|---------------------------|-------------------------|---------------------|-------|
| Mis produc  | tos y<br>s          | Obtener product | tos y | Créditos | Certificaciones y<br>descargas | PQRS | Pagos y<br>Transferencias | Mis Datos<br>Personales | Estado de<br>cuenta |       |
| Crédito     | Depósito<br>Término | Auxilios        |       |          |                                |      |                           |                         |                     |       |

## Asistente Para Simulación Y Solicitud De Créditos

A continuación encontrará las diferentes líneas de crédito disponibles en COOPCARVAJAL. Si desea simular un nuevo crédito, solo haga click sobre el ícono "Simular y Solicitar" que se encuentra sobre el nombre de la línea deseada.

| Condiciones de<br>simulacion | Variables de<br>calculo | Abonos<br>Extraordinarios | Recoger Creditos         | Ciclo de<br>Amortizaci <sup>L</sup> | Codeudores                                             | Medios de<br>desembolso | Datos<br>complementarios | Aceptacion | Req<br>gen |
|------------------------------|-------------------------|---------------------------|--------------------------|-------------------------------------|--------------------------------------------------------|-------------------------|--------------------------|------------|------------|
|                              |                         |                           |                          |                                     |                                                        |                         |                          |            |            |
|                              |                         |                           | Seleccione el dato que o | lesea suministrar:                  | Valor de la cuota periódio                             | <b>∂</b>                |                          |            |            |
|                              |                         |                           |                          | valor a simular:                    | Monto total del nuevo cre<br>Monto total del nuevo cre | ádito                   |                          |            |            |
|                              |                         |                           |                          | Siguiente                           | Valor a recibir                                        |                         |                          |            |            |
|                              |                         |                           |                          | 64                                  | 4                                                      |                         |                          |            |            |

Diligencia el campo "MONTO TOTAL DE LA SOLICITUD" de acuerdo al valor que deseas solicitar. Diligencia "NÚMERO DE CUOTAS A PAGAR" de acuerdo con la periodicidad (quincenal o mensual) según el pago de tu nómina/ingreso. Debes dar clic en "SIGUIENTE".

| Nombre del cliente                                      |                                                        |                                        |                                      |             |                           |                         | Ider                 | ntificación   |                             |
|---------------------------------------------------------|--------------------------------------------------------|----------------------------------------|--------------------------------------|-------------|---------------------------|-------------------------|----------------------|---------------|-----------------------------|
| Medio de pago                                           | 8- COOPERATIVA                                         |                                        |                                      |             |                           |                         | Si                   | ieldo Básico  | \$***.***                   |
| Capacidad de Pago                                       | -                                                      |                                        |                                      |             |                           |                         |                      | Antiguedad    | 38 meses                    |
| OPCIONES PARA EL CL                                     | IENTE                                                  |                                        |                                      |             |                           |                         |                      |               | 🖘 Cambiar mi clave          |
|                                                         |                                                        |                                        |                                      |             |                           |                         |                      | -             |                             |
| Mis productos y                                         | Obtener productos y<br>servicios                       | Créditos                               | Certificaciones y<br>descargas       | PQRS        | Pagos y<br>Transferencias | Mis Datos<br>Personales | Estado de<br>cuenta  |               |                             |
| Crédito Depósito<br>Término                             | Auxilios                                               |                                        |                                      |             |                           |                         |                      |               |                             |
| Asistente Para Simula                                   | ción Y Solicitud De Cr                                 | éditos                                 |                                      |             |                           |                         |                      |               |                             |
| A continuación encontrara<br>valor de cuota o plazo dif | á las diferentes líneas de<br>erente, haga click sobre | crédito, presenta<br>el nombre de la l | ando los montos máxi<br>ínea deseada | mos disponi | bles de acuerdo al regl   | amento de c             | réditos de la entida | d. Si desea s | simular un monto menor o un |

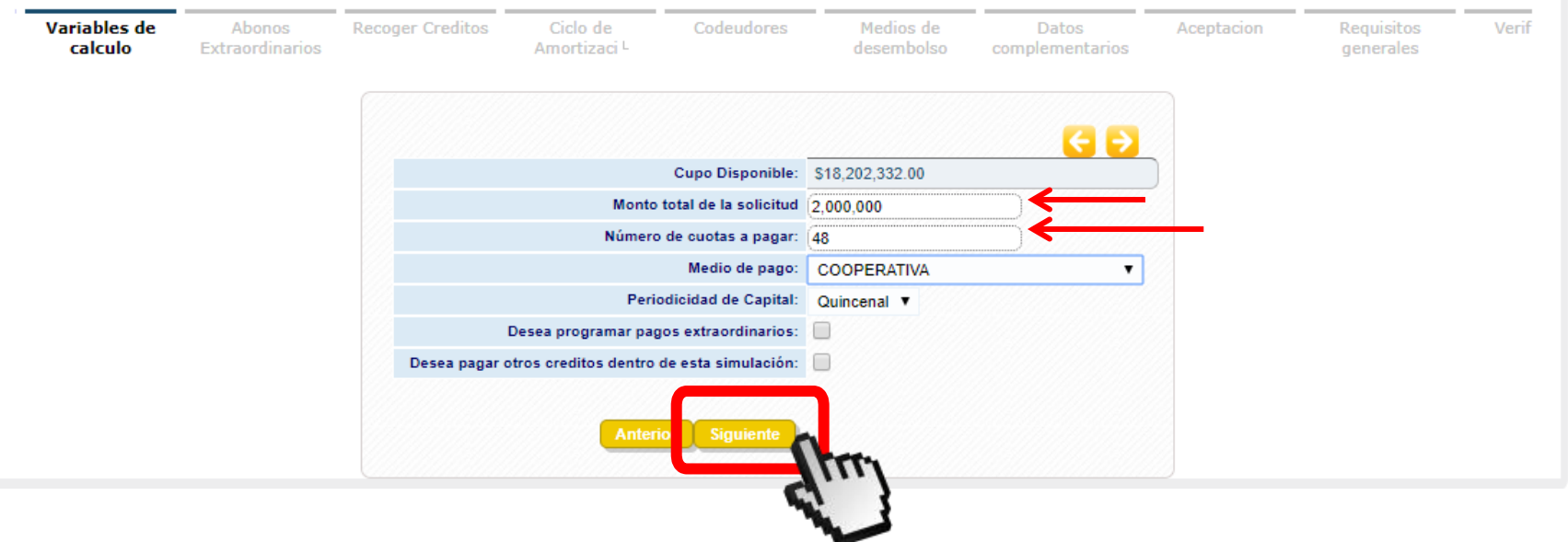

| Nombre del cliente |                | Identificación |            |
|--------------------|----------------|----------------|------------|
| Medio de pago      | 8- COOPERATIVA | Sueldo Básico  | \$***.***. |
| Capacidad de Pago  | •              | Antiguedad     | 38 meses   |

cambiar mi clave

#### **OPCIONES PARA EL CLIENTE**

| Mis produ   | uctos y<br>ios        | Obtener productos y servicios | Créditos | Certificaciones y<br>descargas | PQRS | Pagos y<br>Transferencias | Mis Datos<br>Personales | Estado de<br>cuenta |
|-------------|-----------------------|-------------------------------|----------|--------------------------------|------|---------------------------|-------------------------|---------------------|
| Crédito     | Depósito<br>a Término | Auxilios                      |          |                                |      |                           |                         |                     |
| Asistente P | ara Simula            | ción Y Solicitud De Cr        | éditos   |                                |      |                           |                         |                     |

A continuación encontrará las diferentes líneas de crédito, presentando los montos máximos disponibles de acuerdo al reglamento de créditos de la entidad. Si desea simular un monto menor o un valor de cuota o plazo diferente, haga click sobre el nombre de la línea deseada

| Abonos<br>Extraordinarios | Recoger<br>Creditos | Ciclo de Co<br>Amortizaci <sup>L</sup> | odeudores      | Medios de<br>desembolso | Datos<br>complementarios     | Aceptacion       | Re        | equisitos<br>enerales | Verificacion |
|---------------------------|---------------------|----------------------------------------|----------------|-------------------------|------------------------------|------------------|-----------|-----------------------|--------------|
|                           |                     |                                        |                |                         |                              |                  | <b>C</b>  | •                     |              |
|                           |                     | Monto                                  | \$2,000,000.00 |                         | Nú                           | imero de cuotas  | 48        |                       |              |
|                           |                     | Valor primera cuota                    | \$46,407.00    |                         | Tasa de interé               | s nominal anual  | 10        |                       |              |
|                           |                     | Periodicidad de pago del capital       | Quincenal      |                         | Periodicidad de              | pago del interés | Quincenal |                       |              |
|                           |                     | Ver Detalles                           |                | <u> </u>                | Ver Pre liquidación del neto | a desembolsar    | <         |                       |              |
|                           |                     |                                        | Anterio        | r Siguiente             | (m)                          |                  |           |                       |              |

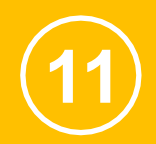

## Aquí das clic en el botón "SIGUIENTE".\*

| Nombre del cliente |                | Identificación |               |
|--------------------|----------------|----------------|---------------|
| Medio de pago      | 8- COOPERATIVA | Sueldo Básico  | \$***.***.*** |
| Capacidad de Pago  | •              | Antiguedad     | 38 meses      |

#### **OPCIONES PARA EL CLIENTE** Cambiar mi clave Obtener productos y Créditos PQRS Mis productos y Certificaciones y Pagos y Mis Datos Estado de servicios descargas Transferencias Personales cuenta Depósito Crédito Término Auxilios Asistente Para Simulación Y Solicitud De Créditos

A continuación encontrará las diferentes líneas de crédito, presentando los montos máximos disponibles de acuerdo al reglamento de créditos de la entidad. Si desea simular un monto menor o un valor de cuota o plazo diferente, haga click sobre el nombre de la línea deseada

| Abonos<br>Extraordinarios | Recoger<br>Creditos | Ciclo de<br>Amortizaci <sup>L</sup> | Codeudores | Medios de<br>desembolso | Datos<br>complementarios | Aceptacion | Requisitos<br>generales | Verificacion |
|---------------------------|---------------------|-------------------------------------|------------|-------------------------|--------------------------|------------|-------------------------|--------------|
|                           |                     |                                     |            |                         |                          | 88         |                         |              |
|                           |                     |                                     | C          | DDEUDORES               |                          |            |                         |              |
|                           |                     |                                     |            | 0                       | ncluir codeudor          |            |                         |              |
|                           |                     |                                     | Acción I   | dentificación Nomb      | re del codeudor          |            |                         |              |
|                           |                     |                                     | No se ha   | n registrado codeudo    | res                      |            |                         |              |
|                           |                     |                                     | Anteri     | orSiguiente             | 000                      |            |                         |              |
|                           |                     |                                     |            |                         | 3.3                      |            |                         |              |

\*Si se requiere algún tipo de garantía, Coopcarvajal te avisará posteriormente.

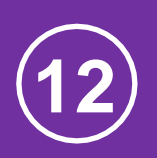

En la opción "FORMA DE DESEMBOLSO" se despliega una lista, donde debes escoger la forma del desembolso de tu crédito. Para mayor claridad, en las diapositivas 12.1 y 12.2 se explica cada una de ellas. Da clic en "SIGUIENTE".

| OPCIONES PA                         | RA EL CLIE                  | NTE                           |                                     |                                |                         |                           |                         |                     | 🖘 🕞 Cam                       | biar mi clave |
|-------------------------------------|-----------------------------|-------------------------------|-------------------------------------|--------------------------------|-------------------------|---------------------------|-------------------------|---------------------|-------------------------------|---------------|
| Mis product<br>servicio             | tos y<br>s                  | Obtener product<br>servicios  | os y Créditos                       | Certificaciones y<br>descargas | PQRS                    | Pagos y<br>Transferencias | Mis Datos<br>Personales | Estado de<br>cuenta |                               |               |
| Crédito                             | Depósito<br>a Término       | Auxilios                      |                                     |                                |                         |                           |                         |                     |                               |               |
| Asistente Para                      | a Simulaci                  | ión Y Solicitud               | De Créditos                         |                                |                         |                           |                         |                     |                               |               |
| A continuación e<br>sobre el nombre | encontrará l<br>de la línea | as diferentes lír<br>deseada. | neas de crédito disponi             | bles en COOPCARVAJ             | AL. Si desea sim        | ular un nuevo crédit      | to, solo haga click     | sobre el ícono "Sin | nular y Solicitar" que se enc | cuentra       |
| Abor                                | nos                         | Recoger<br>Creditos           | Ciclo de<br>Amortizaci <sup>L</sup> | Codeudores                     | Medios de<br>desembolso | Datos                     | Aceptacio               | n Requisito         | os Verificacion               |               |
|                                     |                             |                               |                                     |                                |                         |                           |                         | 3                   |                               |               |
|                                     |                             |                               |                                     |                                |                         |                           |                         |                     | 28                            |               |
|                                     | Forma D                     | o Docombole                   |                                     |                                |                         |                           |                         |                     |                               |               |
|                                     | Seleccione                  | e Desembolso                  | horros a la vista para              | el Desembolso                  |                         |                           |                         |                     |                               |               |
|                                     | Earne d                     |                               | Seleccione uno                      | T Desembolso                   |                         |                           |                         |                     |                               |               |
|                                     | Forma o                     | le desembolso                 | Seleccione uno                      |                                |                         |                           |                         |                     |                               |               |
|                                     |                             |                               | Abono en cuenta de aho              | orros local                    | Siguiente               | n                         |                         |                     |                               |               |
|                                     |                             |                               | Giro de cheque a nomb               | re propio                      |                         | fun}                      |                         |                     |                               |               |
|                                     |                             |                               | Transferencia externa e             | n cuenta propia B.A.           | Todos los derechos      | s reservados COPYRI       | GHT 2010                |                     |                               | Linix         |

Opción 1: "ABONO EN CUENTA DE AHORROS LOCAL" Visualizarás la cuenta de ahorros a la vista que tienes en la Coopcarvajal y debes dar clic en "ACCIONES". Para finalizar debes dar clic en "SIGUIENTE".

|    | Forma De Desembolso                                           |                          |          |
|----|---------------------------------------------------------------|--------------------------|----------|
|    | Seleccione su cuenta de ahorros a la vista para el Desembolso |                          |          |
| 1) | Forma de desembolso Abono en cuenta de ahorros local          |                          |          |
| -7 | ABONG EN CUENTA DE AHORRROS LOCAL                             |                          |          |
|    | Número de la Cuenta                                           | Descripción de la Cuenta | Acciones |
|    | Número cuenta Aborros a la Vista Cuenta Abo                   | orros a la Vista         | 0        |

Opción 2: Utiliza está opción "GIRO DE CHEQUE A NOMBRE PROPIO" si deseas un cheque a tu nombre. Para finalizar debes dar clic en "SIGUIENTE". <u>Nota:</u> Solo aplica para asociados que no cuenten con una cuenta bancaria personal.

|                         |                                       | <b>E D</b> |
|-------------------------|---------------------------------------|------------|
| Forma De Desembols      | 0                                     |            |
| Seleccione su cuenta de | ahorros a la vista para el Desembolso |            |
| Forma de desembolso     | Giro de cheque a nombre propio        |            |
|                         |                                       |            |

Opción 3: "TRANSFERENCIA EXTERNA EN CUENTA PROPIA" Selecciona la entidad bancaria, el tipo de cuenta y escribe tu número de cuenta personal en la cual deseas que se desembolse el crédito. Para finalizar debes dar clic en "SIGUIENTE".

| Seleccione su cuenta de | ahorros  | a la vista para el Desembolso     |         |        |                |   |  |
|-------------------------|----------|-----------------------------------|---------|--------|----------------|---|--|
| Forma de desembolso     | Transfe  | rencia externa en cuenta propia 🔻 |         |        |                |   |  |
| TRANSFERENCIA EXTE      |          |                                   |         |        |                |   |  |
|                         | Entided  |                                   | Tine de | Cuenta | Seleccione uno | • |  |
|                         | Enudad   |                                   | Tipo de | Cuenta | Seleccione uno | • |  |
| Número d                | e cuenta |                                   |         |        |                |   |  |

2.2

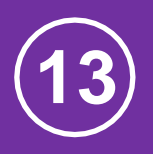

En está opción "COMENTARIOS" debes sustentar el motivo de esta solicitud. Excepto para Crédito Ordinario y Extraordinario. Para finalizar debes dar clic en "SIGUIENTE".

|                          | Estado de<br>cuenta     | Mis Datos<br>Personales | Pagos y<br>Transferencias | PQRS                    | Certificaciones y<br>descargas            | Créditos                            | Obtener productos y<br>servicios | Mis productos y<br>servicios |
|--------------------------|-------------------------|-------------------------|---------------------------|-------------------------|-------------------------------------------|-------------------------------------|----------------------------------|------------------------------|
|                          |                         |                         |                           |                         |                                           |                                     | Auxilios                         | edito Depósito a Término     |
|                          |                         |                         |                           |                         |                                           | Créditos                            | ción Y Solicitud De C            | ente Para Simula             |
| sea simular un monto mer | de la entidad. Si desea | amento de crédito       | s de acuerdo al reglan    | áximos disponible       | tando los montos m                        | de crédito, preser                  | i las diferentes líneas d        | nuación encontrará           |
|                          |                         |                         |                           |                         | inea deseada                              | re el nombre de la                  | erente, naga ciick sobr          | e cuota o piazo dire         |
| Verificacion             | Requisitos              | Aceptacion              | Datos<br>complementarios  | Medios de<br>desembolso | Codeudores                                | Ciclo de<br>Amortizaci <sup>L</sup> | Recoger                          | Abonos<br>Extraordinarios    |
|                          | 3-11-1-1-1              |                         |                           |                         |                                           |                                     |                                  |                              |
|                          |                         |                         |                           |                         |                                           |                                     |                                  |                              |
|                          |                         |                         |                           |                         |                                           |                                     |                                  |                              |
|                          |                         |                         |                           |                         | RIOS                                      |                                     |                                  |                              |
|                          |                         |                         |                           |                         | ſ                                         |                                     |                                  |                              |
|                          |                         |                         |                           |                         | scriba comentarios<br>analista de crédito | Si lo requiere e                    |                                  |                              |
|                          |                         |                         |                           |                         | analista de creato                        | para o                              |                                  |                              |
|                          |                         |                         |                           |                         | L                                         |                                     |                                  |                              |
|                          |                         |                         |                           | Cinuin da               |                                           |                                     |                                  |                              |
|                          |                         |                         | ~                         | aiguiente               | Anter                                     |                                     |                                  |                              |
|                          |                         |                         | Pere.                     |                         |                                           |                                     |                                  |                              |

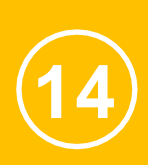

Debes dar clic en la opción "APROBAR" seleccionando cada una de las aceptaciones para continuar con la solicitud. Para finalizar debes dar clic en "SIGUIENTE"

Nota: estas aceptaciones son obligatorias dentro de la solicitud.

| ente Para Simulaci                                                                                                    | ón Y Solicitud E                                                                                                    | <b>De Créditos</b><br>as de crédito disponib                                                                                                    | oles en COOPCARVA                                                                                                    | 14L. Si desea simul                                                                                                    | ar un nuevo crédito, si                                                                                                    | olo haga click sobre                                                                                                    | el ícono "Simular y Solicitar                                                                                                    | que se encu                                                                                                    |
|----------------------------------------------------------------------------------------------------|----------------------------------------------------------------------------------------------------|----------------------------------------------------------------------------------------------------|----------------------------------------------------------------------------------------------------|----------------------------------------------------------------------------------------------------|----------------------------------------------------------------------------------------------------|----------------------------------------------------------------------------------------------------|----------------------------------------------------------------------------------------------------|----------------------------------------------------------------------------------------------------|
| el nombre de la línea                                                                                                    | deseada.                                                                                                    |                                                                                                    |                                                                                                    |                                                                                                    |                                                                                                    |                                                                                                    |                                                                                                    | que se enco                                                                                                    |
| Abonos<br>Extraordinarios                                                                                                    | Recoger<br>Creditos                                                                                                    | Ciclo de<br>Amortizaci <sup>L</sup>                                                                                                    | Codeudores                                                                                                    | Medios de<br>desembolso                                                                                                    | Datos<br>complementarios                                                                                                    | Aceptacion                                                                                                    | Requisitos Verif<br>generales                                                                                                    | cacion                                                                                                    |
|                                                                                                    |                                                                                                    |                                                                                                    |                                                                                                    |                                                                                                    |                                                                                                    |                                                                                                    |                                                                                                    |                                                                                                    |
| A                                                                                                    |                                                                                                    |                                                                                                    |                                                                                                    |                                                                                                    |                                                                                                    |                                                                                                    |                                                                                                    |                                                                                                    |
|                                                                                                    |                                                                                                    |                                                                                                    | and an an an an an an an an                                                                                                    |                                                                                                    |                                                                                                    |                                                                                                    |                                                                                                    |                                                                                                    |
| A continuación se e                                                                                                    | enumeran las ace                                                                                                    | ptaciones necesarias                                                                                                    | para continuar con                                                                                                    | el proceso.                                                                                                    |                                                                                                    |                                                                                                    |                                                                                                    |                                                                                                    |
| A continuación se e                                                                                                    | enumeran las ace                                                                                                    | ptaciones necesarias                                                                                                    | para continuar con                                                                                                    | el proceso.<br>Aceptación                                                                                                    |                                                                                                    |                                                                                                    | $\rightarrow$                                                                                                    | Aproba                                                                                                    |
| Manifiesto que la in<br>la Cooperativa, man                                                                                                    | enumeran las ace<br>formación que sur<br>hifestando tener pl                                                                                                    | ptaciones necesarias<br>ministro a Coopcarvaja<br>ieno conocimiento que                                                                                                    | para continuar con<br>al es cierta, clara y su<br>de ello dependerá el                                                                                                    | el proceso.<br>Aceptación<br>ficiente. Me compro<br>goce de los produc:                                                                                                    | meto a actualizarla anua<br>os y servicios ofrecidos                                                                                                    | almente y a suministr<br>s por Coopcarvajal.                                                                                                    | rar los demás datos requeridos                                                                                                    | Por                                                                                                    |
| Manifiesto que la in<br>la Cooperativa, mar<br>Declaro que previar<br>que he adquirido co<br>sea estudiada, anali<br>compromiso crediti<br>del pago de la oblig                                                                                                    | formación que sur<br>ifestando tener pl<br>mente he recibido i<br>on Coopcarvajal, c<br>izada y resuelta co<br>icio adquirido y en<br>jación con la Coop                                                                                                    | ptaciones necesarias<br>ministro a Coopcarvaja<br>eno conocimiento que<br>información cierta, clai<br>omo también de los de<br>on base a los reglamen<br>caso de que el pago d<br>erativa en las fechas a                                                                                                    | para continuar con<br>al es cierta, clara y su<br>de ello dependerá el<br>ra, suficiente y oporti<br>trechos y responsabi<br>tos y políticas crediti<br>le las cuotas se desci<br>cordadas.                                                                                                    | el proceso.<br>Aceptación<br>ficiente. Me compro<br>goce de los produc:<br>una, sobre las carac<br>lidades que debo ad<br>icias de Coopcarvaja<br>uente directamente p                                                                                                    | neto a actualizarla anua<br>os y servicios ofrecidos<br>terísticas, funcionamien<br>optar en el manejo de la<br>I y así mismo reconozc<br>oor nómina y por algún s                                                                                                    | almente y a suministr<br>s por Coopcarvajal.<br>ito, condiciones, reco<br>a obligación. Adiciona<br>o y me obligo a paga<br>motivo no se realizar                                                                                                  | rar los demás datos requeridos<br>omendaciones y costos del cré<br>almente acepto que esta solici<br>ir en las fechas establecidas el<br>ré dicho descuento, no me exin                                                                                                    | Aproba<br>por<br>dito<br>ud<br>ne                                                                                                    |
| Manifiesto que la in<br>la Cooperativa, mar<br>Declaro que previar<br>que he adquirido co<br>sea estudiada, anali<br>compromiso crediti<br>del pago de la oblig<br>Declaro que los bier<br>cualquier norma qu                                                                                                    | formación que sur<br>ifestando tener pl<br>mente he recibido<br>on Coopcarvajal, c<br>izada y resuelta co<br>cio adquirido y en<br>Jación con la Coop<br>nes y recursos que<br>e lo modifique o a                                                                                                    | ptaciones necesarias<br>ministro a Coopcarvaja<br>eno conocimiento que<br>información cierta, clai<br>omo también de los de<br>on base a los reglamen<br>caso de que el pago d<br>oerativa en las fechas a<br>e poseo y he informado<br>dicione.                                                                                                    | para continuar con<br>al es cierta, clara y su<br>de ello dependerá el<br>ra, suficiente y oporti<br>rechos y responsabi<br>tos y políticas crediti<br>e las cuotas se desci<br>cordadas.<br>o a Coopcarvajal no p                                                                                                    | el proceso.<br>Aceptación<br>ficiente. Me compro<br>goce de los produc:<br>una, sobre las carac<br>lidades que debo ad<br>icias de Coopcarvaja<br>uente directamente p<br>provienen de ningun                                                                                                    | neto a actualizarla anua<br>os y servicios ofrecidos<br>terísticas, funcionamien<br>optar en el manejo de la<br>I y así mismo reconozc<br>oor nómina y por algún i<br>a actividad ilícita de las                                                                                                    | almente y a suministr<br>s por Coopcarvajal.<br>ito, condiciones, reco<br>a obligación. Adiciono<br>o y me obligo a paga<br>motivo no se realizar<br>contempladas en el                                                                            | rar los demás datos requeridos<br>omendaciones y costos del cré<br>almente acepto que esta solici<br>r en las fechas establecidas el<br>ré dicho descuento, no me exin<br>Código Penal Colombiano o er                                                                                                    | Aproba<br>por<br>dito<br>ud<br>he                                                                                                    |
| Manifiesto que la in<br>la Cooperativa, mar<br>Declaro que previar<br>que he adquirido co<br>sea estudiada, anal<br>compromiso crediti<br>del pago de la oblig<br>Declaro que los bier<br>cualquier norma qu<br>Declaro que no adm                                                                                                    | formación que sur<br>ifestando tener pl<br>mente he recibido i<br>on Coopcarvajal, co<br>izada y resuelta co<br>icio adquirido y en<br>jación con la Coop<br>nes y recursos que<br>e lo modifique o an<br>nitiré que terceros                                                                                                    | ptaciones necesarias<br>ministro a Coopcarvaja<br>leno conocimiento que<br>información cierta, clai<br>omo también de los de<br>on base a los reglamen<br>caso de que el pago d<br>verativa en las fechas a<br>e poseo y he informado<br>dicione.                                                                                                    | para continuar con<br>Il es cierta, clara y su<br>de ello dependerá el<br>ra, suficiente y oporti<br>rechos y responsabi<br>tos y políticas crediti<br>e las cuotas se descu<br>cordadas.<br>o a Coopcarvajal no p<br>nombre mío, con fond                                                                                                    | el proceso.<br>Aceptación<br>ficiente. Me compro<br>goce de los produc<br>una, sobre las carac<br>lidades que debo ad<br>icias de Coopcarvaja<br>uente directamente p<br>provienen de ningun<br>dos provenientes de                                                                                                 | meto a actualizarla anua<br>os y servicios ofrecidos<br>terísticas, funcionamien<br>optar en el manejo de la<br>l y así mismo reconozc<br>oor nómina y por algún<br>a actividad ilícita de las<br>otras personas.                                                                                                    | almente y a suministr<br>s por Coopcarvajal.<br>nto, condiciones, rece<br>a obligación. Adicion<br>o y me obligo a paga<br>motivo no se realizar<br>contempladas en el                                                                             | rar los demás datos requeridos<br>omendaciones y costos del cré<br>almente acepto que esta solici<br>ur en las fechas establecidas el<br>ré dicho descuento, no me exin<br>Código Penal Colombiano o er                                                                                                   | Aproba por dito ud ne                                                                                                    |
| Manifiesto que la in<br>la Cooperativa, mar<br>Declaro que previar<br>que he adquirido co<br>sea estudiada, anali<br>compromiso crediti<br>del pago de la oblig<br>Declaro que los bier<br>cualquier norma que<br>Declaro que no adm<br>Declaro que de pres<br>segundo de esta de                                                                                          | formación que sur<br>ifestando tener pl<br>mente he recibido i<br>on Coopcarvajal, ci<br>izada y resuelta co<br>icio adquirido y en<br>jación con la Coop<br>nes y recursos qu<br>e lo modifique o an<br>nitiré que terceros<br>sentarse cualquier<br>claración autorizo                                                                                             | ptaciones necesarias<br>ministro a Coopcarvaja<br>ieno conocimiento que<br>información cierta, clai<br>omo también de los de<br>on base a los reglamen<br>caso de que el pago d<br>erativa en las fechas a<br>e poseo y he informado<br>dicione.<br>efectúen depósitos a r<br>inexactitud en la inforn<br>a Coopcarvajal a sald                                                                                                    | para continuar con<br>al es cierta, clara y su<br>de ello dependerá el<br>ra, suficiente y oporti-<br>trechos y responsabi<br>tos y políticas crediti<br>le las cuotas se descr<br>cordadas.<br>o a Coopcarvajal no p<br>nombre mío, con fono<br>mación suministrada<br>ar mis productos.                                                                                      | el proceso.<br>Aceptación<br>ficiente. Me compro<br>goce de los produc:<br>una, sobre las carac<br>lidades que debo ad<br>icias de Coopcarvaja<br>uente directamente p<br>provienen de ningun<br>dos provenientes de<br>e en el presente form                                                                       | meto a actualizarla anua<br>los y servicios ofrecidos<br>terísticas, funcionamien<br>optar en el manejo de la<br>l y así mismo reconozc<br>loor nómina y por algún<br>a actividad ilícita de las<br>otras personas.<br>ulario o si se llegara a c                                                                      | almente y a suministr<br>s por Coopcarvajal.<br>nto, condiciones, reco<br>a obligación. Adiciono<br>o y me obligo a paga<br>motivo no se realizar<br>contempladas en el                                                                            | rar los demás datos requeridos<br>omendaciones y costos del cré<br>almente acepto que esta solici<br>r en las fechas establecidas el<br>ré dicho descuento, no me exin<br>Código Penal Colombiano o er<br>cunstancia descrita en el nume                                                                  | Aproba<br>por<br>dito<br>ud<br>ne<br>ana                                                                                                    |
| Manifiesto que la in<br>la Cooperativa, mar<br>Declaro que previar<br>que he adquirido co<br>sea estudiada, anal<br>compromiso crediti<br>del pago de la oblig<br>Declaro que los biel<br>cualquier norma qu<br>Declaro que no adm<br>Declaro que de pres<br>segundo de esta de<br>Los recursos que el<br>profesionales, Com                                               | formación que sur<br>nifestando tener pl<br>mente he recibido i<br>con Coopcarvajal, ci<br>izada y resuelta co<br>cio adquirido y en<br>lación con la Coop<br>nes y recursos que<br>e lo modifique o a<br>nitiré que terceros<br>sentarse cualquier<br>cclaración autorizo<br>ntrego o entregaré<br>isiones, Interés y i                                             | ministro a Coopcarvaja<br>eno conocimiento que<br>información cierta, clai<br>omo también de los de<br>on base a los reglamen<br>caso de que el pago d<br>oerativa en las fechas a<br>e poseo y he informado<br>dicione.<br>efectúen depósitos a r<br>i inexactitud en la inforn<br>a Coopcarvajal a saldi<br>à a Coopcarvajal por co                                                                                                    | para continuar con<br>al es cierta, clara y su<br>de ello dependerá el<br>ra, suficiente y oporti-<br>trechos y responsabi-<br>tos y políticas crediti<br>e las cuotas se desci-<br>cordadas.<br>o a Coopcarvajal no p<br>nombre mío, con fond<br>mación suministrada<br>ar mis productos.<br>oncepto de pagos y/o<br>os, Otros.                                               | el proceso.<br>Aceptación<br>ficiente. Me compro<br>goce de los produc:<br>una, sobre las carac<br>lidades que debo ad<br>icias de Coopcarvaja<br>uente directamente p<br>provienen de ningun<br>dos provenientes de<br>e en el presente form<br>o depósitos proviene                                               | meto a actualizarla anua<br>os y servicios ofrecidos<br>terísticas, funcionamien<br>optar en el manejo de la<br>I y así mismo reconozci<br>oor nómina y por algún<br>a actividad ilícita de las<br>otras personas.<br>ulario o si se llegara a c<br>n de las siguientes fuen                                           | almente y a suministr<br>s por Coopcarvajal.<br>ito, condiciones, reco<br>a obligación. Adiciona<br>o y me obligo a paga<br>motivo no se realizar<br>contempladas en el<br>configurar alguna ciro<br>tes: Salario y demás                          | rar los demás datos requeridos<br>omendaciones y costos del cré<br>almente acepto que esta solici<br>re n las fechas establecidas el<br>ré dicho descuento, no me exin<br>Código Penal Colombiano o er<br>cunstancia descrita en el nume<br>pagos laborales, Honorarios                                   | Aproba<br>por<br>dito<br>ud<br>ne<br>ral                                                                                                    |
| Manifiesto que la in<br>la Cooperativa, mar<br>Declaro que previar<br>que he adquirido co<br>sea estudiada, anali<br>compromiso crediti<br>del pago de la oblig<br>Declaro que los bier<br>cualquier norma qu<br>Declaro que no adm<br>Declaro que de pres<br>segundo de esta de<br>Los recursos que el<br>profesionales, Com<br>Autorizo a Coopcar<br>contraídos, sobre m | formación que sur<br>hifestando tener pl<br>mente he recibido i<br>on Coopcarvajal, ci<br>izada y resuelta co<br>cio adquirido y en<br>lación con la Coop<br>nes y recursos que<br>e lo modifique o a<br>hitiré que terceros<br>sentarse cualquier<br>claración autorizo<br>ntrego o entregaré<br>isiones, Interés y r<br>vajal expresa e irm<br>ni hábito de pago y | ptaciones necesarias<br>ministro a Coopcarvaja<br>leno conocimiento que<br>información cierta, clar<br>omo también de los de<br>on base a los reglamen<br>caso de que el pago d<br>berativa en las fechas a<br>e poseo y he informado<br>dicione.<br>efectúen depósitos a r<br>inexactitud en la inforn<br>a Coopcarvajal a saldi<br>e a Coopcarvajal por co<br>rendimientos financiero<br>evocablemente para re<br>y todas las novedades o | para continuar con<br>al es cierta, clara y su<br>de ello dependerá el<br>ra, suficiente y oporti<br>rechos y responsabi<br>tos y políticas crediti<br>le las cuotas se desci<br>cordadas.<br>o a Coopcarvajal no p<br>nombre mío, con fono<br>mación suministrada<br>ar mís productos.<br>oncepto de pagos y/o<br>os, Otros.<br>portar a centrales de<br>que con relación a m | el proceso.<br>Aceptación<br>ficiente. Me compro<br>goce de los produci<br>una, sobre las carac<br>lidades que debo ad<br>icias de Coopcarvaja<br>uente directamente p<br>provienen de ningun<br>dos provenientes de<br>a en el presente form<br>depósitos proviene<br>riesgo y bases de d<br>is obligaciones se re | meto a actualizarla anua<br>tos y servicios ofrecidos<br>terísticas, funcionamien<br>optar en el manejo de la<br>l y así mismo reconozci<br>sor nómina y por algún<br>a actividad ilícita de las<br>otras personas.<br>ulario o si se llegara a c<br>n de las siguientes fuen<br>atos toda la informaciór<br>egistren. | almente y a suministr<br>s por Coopcarvajal.<br>nto, condiciones, reca<br>a obligación. Adicion<br>o y me obligo a paga<br>motivo no se realizar<br>contempladas en el<br>configurar alguna cira<br>tes: Salario y demás<br>n referente al crédito | rar los demás datos requeridos<br>omendaciones y costos del cré<br>almente acepto que esta solici<br>re na las fechas establecidas el<br>ré dicho descuento, no me exin<br>Código Penal Colombiano o er<br>cunstancia descrita en el nume<br>pagos laborales, Honorarios<br>solicitado o a otros créditos | Aproba   por   dito   ud   ne   ne </td |

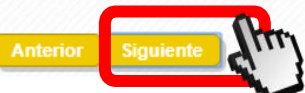

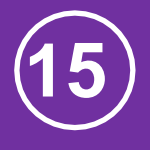

Debes adjuntar los documentos requeridos según tu tipo de ingreso. Para adjuntar los documentos debes dar clic en 🧹 . Una vez hayas cargado los documentos, debes dar clic en la opción "SIGUIENTE".

| OPCIONES          | PARA EL CLI           | IENTE                         |          |                                |      |                           |                         |                     | 🥽 Cambiar i |
|-------------------|-----------------------|-------------------------------|----------|--------------------------------|------|---------------------------|-------------------------|---------------------|-------------|
| Mis proc<br>servi | luctos y<br>cios      | Obtener productos y servicios | Créditos | Certificaciones y<br>descargas | PQRS | Pagos y<br>Transferencias | Mis Datos<br>Personales | Estado de<br>cuenta |             |
| Crédito           | Depósito<br>a Término | Auxilios                      |          |                                |      |                           |                         |                     |             |

## Asistente Para Simulación Y Solicitud De Créditos

A continuación encontrará las diferentes líneas de crédito disponibles en COOPCARVAJAL. Si desea simular un nuevo crédito, solo haga click sobre el ícono "Simular y Solicitar" que se encuentra sobre el nombre de la línea deseada.

| Abonos<br>Extraordinarios | Recoger<br>Creditos | Ciclo de<br>Amortizaci <sup>L</sup>                                         | Codeudores             | Medios de<br>desembolso | Datos<br>complementarios | Aceptacion    |   | Requisitos<br>generales                             | Verificacion |
|---------------------------|---------------------|-----------------------------------------------------------------------------|------------------------|-------------------------|--------------------------|---------------|---|-----------------------------------------------------|--------------|
|                           |                     |                                                                             |                        |                         |                          | K             | Ð |                                                     |              |
|                           |                     | Requisito                                                                   |                        |                         |                          | Evaluación    | 0 |                                                     |              |
|                           |                     | Empleados: Carta                                                            | Laboral                |                         |                          | Sin Evaluar   | ~ | <del>&lt;                                    </del> |              |
|                           |                     | Empleados y Pensionados: Dos (2) últimos desprendibles de pago              |                        |                         |                          | Sin Evaluar   | ~ | ·                                                   |              |
|                           |                     | Trabajador Independiente: Extractos bancarios de los últimos dos (2) meses  |                        |                         |                          | Sin Evaluar   | ✓ |                                                     |              |
|                           |                     | Trabajador Independiente: Declaración de renta del último año               |                        |                         | Sin Evaluar              | ~             |   |                                                     |              |
|                           |                     | Trabajador Independiente: Certificado de Cámara y Comercio si es empresario |                        |                         |                          | Sin Evaluar   | ~ | ×                                                   |              |
|                           |                     | Ingresos adiciona                                                           | ales (Todos): - Arrend | amiento : Contrato -    | Dividendos: Certificació | n Sin Evaluar | 1 |                                                     |              |
|                           |                     |                                                                             | Anter                  | ior Siguiente           | North Contraction        |               |   |                                                     |              |

## ΘÐ

Visualizarás el detalle de la solicitud del crédito de acuerdo con la información que diligenciaste.

Para terminar el proceso debes dar clic en "FINALIZAR"

### Condiciones de simulacion

Seleccione el dato que desea suministrar: Número de cuotas a pagar

Monto total del nuevo crédito

## Variables de calculo

Valor a cimular:

| Monto total de la colloitud                           | 2,000,000   |
|-------------------------------------------------------|-------------|
| Número de cuotas a pagar:                             | 48          |
| Valor de la ouota periòdica:                          | 0           |
| Medio de pago:                                        | COOPERATIVA |
| Periodioidad de Capital:                              | Quincenal   |
| Decea programar pagos extraordinarios:                | No          |
| Deces pagar otros oreditos dentro de esta simulación: | No          |

#### Ciolo de Amortizaci

| Monto                            | \$2,000,000.00 |
|----------------------------------|----------------|
| Número de ouotas                 | 48             |
| Valor primera cuota              | \$46,407.00    |
| Tasa de interês nominal anual    | 10             |
| Periodioidad de pago del capital | Quincenal      |
| Periodicidad de pago del Interés | Quincenal      |

#### Medios de desembolso

Forma de desembolico

Abono en cuenta de ahorros local

## Datos complementarios

81 lo requiere ecoriba comentarios para el analista de orédito

prueba de solicitud

81

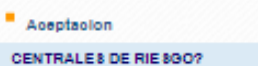

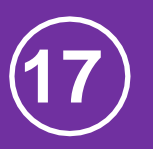

Después de finalizar el proceso, recibirás un correo electrónico de confirmación con número de radicación de tu solicitud de crédito, con el cual podrás consultar el estado de tu solicitud con nuestros asesores.

## Registrar Evento - Solicitud Enviada Correctamente Con El Código: 121747

| Nombre del Parámetro                  | Valor                      |
|---------------------------------------|----------------------------|
| Fecha de solicitud                    | 04/27/2020                 |
| Manejo de seguro de vdia              | M                          |
| Código Interno del cliente (K_IDTERC) | 27146                      |
| Código del Cliente o Identificación   | CÉDULA                     |
| Nombre del cliente                    | NOMBRE ASOCIADO            |
| Modalidad de credito                  | 102-IMPREVISTOS DOMESTICOS |
| Producto                              | 3-CREDITOS                 |
| Monto Solicitado                      | 1,000,000.00               |
| El monto maximo permitido             | 13167045                   |

# Coopcarvajal

# Comunicate con nuestros asesores

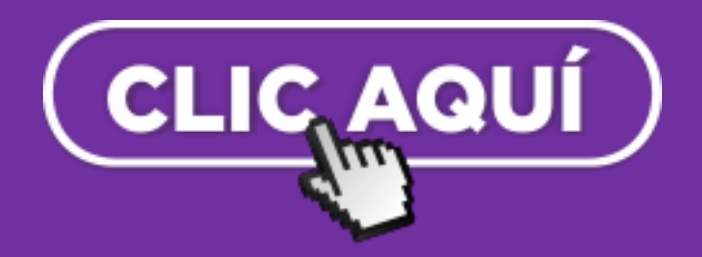